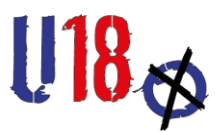

## How-to-Anmeldung Wahllokal

## 1.Registrierung als User:in

- Registrierung auf wahlen.u18.org
- Hier kann zwischen den Tabs "Anmelden" und "Registrieren" gewechselt werden

| U <mark>18</mark> 🎸                                                                                                    |                                                                                                    |  |  |
|----------------------------------------------------------------------------------------------------|----------------------------------------------------------------------------------------------------|--|--|
| Anmelden Registrieren                                                                                                    | _                                                                                                    |  |  |
| Vorname *                                                                                                    | Nachname *                                                                                                    |  |  |
| Aus welcher Gegend bist du?<br>EU-Land *                                                                                                    |                                                                                                    |  |  |
| Deutschland                                                                                                    | Bundesland *                                                                                                    |  |  |
| E-Mail                                                                                                    | E-Mail bestätigen *                                                                                                    |  |  |
| Passwort *                                                                                                    | Passwort bestätigen *                                                                                                    |  |  |
| Einwilligungserklärung<br>Herzlich Willkommen bei U18! Schön, dass du da<br>U18-Wahl genutzt, niemals verkauft oder für ande<br>regelmäßigen Abständen aus der U18-Software e<br>wieder neu registrieren. Details zu unseren Nutzu<br>Nutzungsbedingungen. | bei bist. Deine Daten werden von uns nur themen- und zweckgebunden im Sinne der<br>re Aktionen weitergegeben. Nach den Wahlen werden alle persönlichen Daten in<br>ntfernt. Das heißt aber auch, du musst dich für erneute Wahlen in der Zukunft immer<br>ngsbedingungen sowie die Information zur Speicherung der Daten findest du hier: |  |  |
| <ul> <li>Ich stimme den Nutzungsbedingungen</li> <li>Ich bin unter 16 Jahre alt ⑦</li> </ul>                                                                                                    | zu.                                                                                                    |  |  |
|                                                                                                    | Registrieren                                                                                                    |  |  |

- Jede:r Mensch der Welt kann sich registrieren. Die Registrierung muss über einen Link bestätigt werden, der per Email geschickt wird (Falls die E-Mail nicht gefunden wird, erst einmal im Spam-Ordner schauen, ansonsten eine Mail an u18@kjrs.de, dann werdet ihr manuell freigeschaltet)
- Unter 16-Jährige müssen sich als solche zu erkennen geben, da ihre Anmeldung im Sinne der DSGVO seit 2018 eine besondere Erlaubnis durch Erziehungsberechtigte erfordert. Unter 16-Jährige werden deshalb kontaktiert, dürfen aber selbstverständlich ein Wahllokal anmelden.
- Bei der Registrierung wird folgende Information dazu angezeigt:

| <ul><li>☐ Ich stimr</li><li>✓ Ich bin u</li></ul> | ne den Nutzungsbedingungen zu.<br>nter 16 Jahre alt ⑦                                                                                                    |              |
|---------------------------------------------------|----------------------------------------------------------------------------------------------------|--------------|
| Keinen Aktivien                                   | Auch Teilnehmer*innen unter 16 Jahren sind herzlich<br>willkommen! Aus gesetzlichen Gründen des<br>Datenschutzes muss aber ggf. eine Bestätigung durch<br>Erziehungsberechtigte vorliegen. Diese Box informiert<br>uns über deine Anmeldung, wir kontaktieren dich dann<br>zeitnah. | Registrieren |

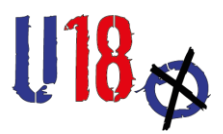

## 2. Anmeldung Wahllokal

Alle im System bestätigten User: innen können ein oder mehrere Wahllokale anlegen, wenn sie im System angemeldet sind.

- 1. In der Navigationsleiste oben Links auf "Wahllokale" klicken.
- 2. Unten rechts in der Ecke auf das blaue Plus klicken.
- 3. Eingabemaske ausfüllen und speichern.

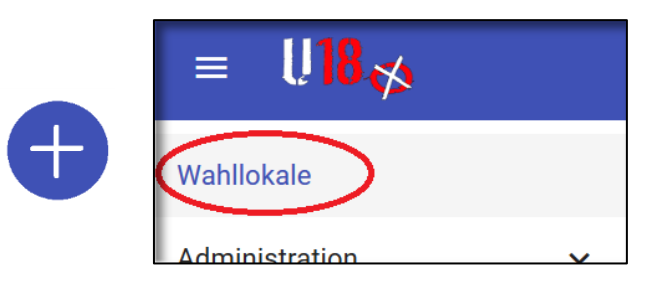

Wahllokale werden auf einer öffentlich einsehbaren Seite auf einer Karte angezeigt. Daher sind Angaben zur Adresse später auch öffentlich einsehbar.

| Vahllokal *                                                      |                                                                                                    |                                                                                                    |                                |
|------------------------------------------------------------------|----------------------------------------------------------------------------------------------------|----------------------------------------------------------------------------------------------------|--------------------------------|
| desse<br>Die Post                                                | eitzahl dient nicht nur der Kartenanzeige, sondern                                                                                                    | auch der Zuordnung von                                                                                                    |                                |
| traße und Hau <b>Regiona</b>                                     | koordinierenden und Wahlkreisen.                                                                                                    | PLZ*                                                                                                    | Stadt *                        |
|                                                                  |                                                                                                    |                                                                                                    |                                |
| andkreis                                                         |                                                                                                    |                                                                                                    |                                |
| 18-Wahlen                                                        | Es kann für mehrere Wahlen gleichzeitig a                                                                                                    | ngemeldet werden, z.B. Landtag und                                                                                                    |                                |
| Vahl -                                                           | Bundestagswahl.                                                                                                    |                                                                                                    |                                |
| rani -                                                           | Fine abweichende Versandedresse ist ned                                                                                                    | KEINE Bostollung für Materiall Sie ist r                                                                                                    |                                |
| ersandadresse (falls abweichend)                                 | eine hilfreiche Info. um z.B. Schulen in Fer                                                                                                    | ienzeit nostalisch zu erreichen                                                                                                    | iui                            |
| traße und Haushr.                                                | cine ninelene into, un 2.5. Senaten in rei                                                                                                    | PLZ                                                                                                    | Stadt                          |
| isprechpartner*in *                                              | <ul> <li>Ansprechpersonen sind diejenigen, die bei Frag</li> </ul>                                                                                                    | gen zum Wahltag in DIESEM Wahllokal                                                                                                    |                                |
| ttner, Pia                                                       | angesprochen werden sollen.                                                                                                    |                                                                                                    |                                |
| äger / Verein / Organisation                                     | 1                                                                                                    | Status (für alle                                                                                                    | zugänglich / nicht öffentlich) |
| 18-Wehizeiten                                                    |                                                                                                    | Dürfen alle U18er bei diesem Wahlloka                                                                                                    |                                |
| ag                                                               | -                                                                                                    |                                                                                                    | d .                            |
|                                                                  | 🖻 Von Bis X +                                                                                                    | wählen? Auch Fremde/Passant:innen?                                                                                                    | al                             |
|                                                                  | ■ Von Bis X +                                                                                                    | wählen? Auch Fremde/Passant:innen?                                                                                                    | d.                             |
| urzbeschreibung                                                  | Die Wahlzeiten sollten insb. bei öffentliche                                                                                                    | wählen? Auch Fremde/Passant:innen?<br>en Wahllokalen korrekt sein.                                                                                                    | il.                            |
| urzbeschreibung                                                  | Die Wahlzeiten sollten insb. bei öffentliche<br>Kurzbeschreibungen und Infofeld sind vor                                                                                                    | wählen? Auch Fremde/Passant:innen?<br>en Wahllokalen korrekt sein.<br>allem für zusätzliche Informationen,                                                                                        | il .                           |
| urzbeschreibung                                                  | Von Bis X +      Die Wahlzeiten sollten insb. bei öffentliche      Kurzbeschreibungen und Infofeld sind vor beispielsweise schwierig zu findenden Orte                                                                                                | wählen? Auch Fremde/Passant:innen?<br>en Wahllokalen korrekt sein.<br>allem für zusätzliche Informationen,<br>en oder mobilen Wahllokalen hilfreich.                                              |                                |
| fofeld<br>shiloksimanager*n *                                    | Von Bis X +      Die Wahlzeiten sollten insb. bei öffentliche      Kurzbeschreibungen und Infofeld sind vor beispielsweise schwierig zu findenden Orte                                                                                                | wählen? Auch Fremde/Passant:innen?<br>en Wahllokalen korrekt sein.<br>allem für zusätzliche Informationen,<br>en oder mobilen Wahllokalen hilfreich.                                              | 1                              |
| urzbeschreibung<br>nfofeld<br>teilökalmanager*n *<br>ittner, Pia | Von Bis X +      Die Wahlzeiten sollten insb. bei öffentliche      Kurzbeschreibungen und Infofeld sind vor     beispielsweise schwierig zu findenden Orte      Einre Wahllokalmitarheiter*in ist eine Port                                           | wählen? Auch Fremde/Passant:innen?<br>en Wahllokalen korrekt sein.<br>allem für zusätzliche Informationen,<br>en oder mobilen Wahllokalen hilfreich.                                              | s                              |
| fofeld<br>Initialitations<br>inthe, Pia                          | Von Bis X +      Die Wahlzeiten sollten insb. bei öffentliche      Kurzbeschreibungen und Infofeld sind vor     beispielsweise schwierig zu findenden Orto      Ein:e Wahllokalmitarbeiter*in ist eine Pers Wahllokal eintragen kann. Im Gegensetz zu | wählen? Auch Fremde/Passant:innen?<br>en Wahllokalen korrekt sein.<br>allem für zusätzliche Informationen,<br>en oder mobilen Wahllokalen hilfreich.<br>son, die ausschließlich Ergebnisse für da | s                              |

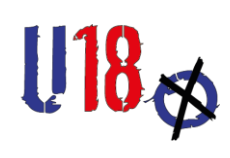

So sieht ein Wahllokal nach erfolgreicher Anmeldung aus (Detailansicht):

| Testlokal Bunde | stagswahl                                                  |                                                                                     | ÷ | 1 |
|-----------------|------------------------------------------------------------|-------------------------------------------------------------------------------------|---|---|
|                 | Daten Karte Änderungshistory Veranstaltungen Wahlergebnis  | Se                                                                                  |   |   |
|                 | Wahilokal                                                  | Wahlen                                                                              |   |   |
|                 | Testlokal Bundestagswahl                                   | Bundestagswahl 2021                                                                 |   |   |
|                 | EU-Land                                                    | Wahikreise                                                                          |   |   |
|                 | Deutschland                                                | Berlin-Mitte                                                                        |   |   |
|                 | Bundesland                                                 | Telefonnummer einer Ansprechperson                                                  |   |   |
|                 | Berlin                                                     | 01741938932                                                                         |   |   |
|                 | Ansprechpartner*in                                         | Versandadresse (falls abweichend)                                                   |   |   |
|                 | Anne Bergi <anne.bergfeld@dbjr.de></anne.bergfeld@dbjr.de> |                                                                                     |   |   |
|                 | Adresse                                                    |                                                                                     |   |   |
|                 | Mühlendamm 3, 10178 Berlin                                 |                                                                                     |   |   |
|                 | Landkreis                                                  |                                                                                     |   |   |
|                 | Status (für alle zugänglich / nicht öffentlich)            | Träger / Verein / Organisation                                                      |   |   |
|                 | nicht öffentlich                                           | -                                                                                   |   |   |
|                 | U18-Wahlzeiten                                             | Öffentliche Seiten                                                                  |   |   |
|                 |                                                            | https://wahlen.u18.org/bundestagswahl-2021/deutschland/berlin/wahllokale/testlokal- |   |   |
|                 | Kurzbeschreibung                                           | bundestagswalli                                                                     |   |   |
|                 | Infofeld                                                   |                                                                                     |   |   |
|                 | Wahllokalmanager*in                                        |                                                                                     |   |   |
|                 | Anne Bergi<br>Mitarbeiter'in                               |                                                                                     |   |   |
|                 | Annelu Testperson                                          |                                                                                     |   |   |
|                 |                                                            |                                                                                     |   |   |